Data Center

# How to share a folder in Windows Server 2012

#### By Scott Lowe

October 11, 2012, 9:00 AM PDT

# Takeaway: Scott Lowe reports that there are some slight changes with the file-sharing in Windows Server 2012. Here are the steps for sharing a file in the new version.

Even though we're in the days of cloud, virtualization, and all kinds of other advanced technologies, organizations continue to rely on the most tried and true collaboration method out there: Windows file sharing. Although this folder-sharing capability has been around in Windows since the beginning, the process by which you actually share a folder in Windows Server 2012 has undergone some changes.

Before I get started, I'm assuming that you have already installed the File and Storage Services role that comes with your server. If not, you'll need to install it in order to follow along.

Open Server Manager and navigate to File and Storage Services. Once there, go to Shares and, from the Tasks menu, choose the New Share option (Figure A).

#### **Figure A**

| 6            |                                                                 | Server                                                                  | r Manager                                                      |                                                           |
|--------------|-----------------------------------------------------------------|-------------------------------------------------------------------------|----------------------------------------------------------------|-----------------------------------------------------------|
| $\mathbf{E}$ | ● ✓ Shares                                                      |                                                                         | - 3 I                                                          | Manage                                                    |
|              | Servers<br>Volumes<br>Disks<br>Storage Pools<br>Shares<br>iSCSI | SHARES<br>All shares   4 tota<br>Filter New<br>+ Add crit Refr<br>Share | Al TASKS                                                       | VOLUME<br>MSSCVMMLibra<br>(C:)<br>Capacity:<br>35.5% Used |
|              |                                                                 | MSSCVMMLibrary<br>NETLOGON<br>SYSVOL<br>Test                            | C:\ProgramDa<br>C:\Windows\S<br>C:\Windows\S<br>C:\Shares\Test | Go to Volume                                              |

#### Starting the share creation process

The first question you're asked is one regarding the protocol you'd like to use for the new share. You can choose between SMB and, if the service is installed, NFS. For both, there are multiple profiles from which you can choose. In the table below, you can see a list of the profiles, along with a short description of each.

| Profile                  | Description                                                                                                    |
|--------------------------|----------------------------------------------------------------------------------------------------|
| SMB Share - Quick        | <ul> <li>This basic profile represents the fastest way to create an SMB file share, typically used to share files with Windows-based computers.</li> <li>Suitable for general file sharing</li> <li>Advanced options can be configured later by using the Properties dialog</li> </ul>   |
| SMB Share - Advanced     | <ul> <li>This advanced profile offers additional options to configure a SMB file share.</li> <li>Set the folder owners for access-denied assistance</li> <li>Configure default classification of data in the folder for management and access policies</li> <li>Enable quotas</li> </ul> |
| SMB Share - Applications | This profile creates an SMB file share with settings appropriate for Hyper-V, certain databases, and other server applications.                                                                                                    |
| NFS Share - Quick        | <ul> <li>This basic profile represents the fastest way to create a NFS file share, typically used to share files with UNIX-based computers.</li> <li>Suitable for general file sharing</li> <li>Advanced options can be configured later by using the Properties dialog</li> </ul>       |
| NFS Share - Advanced     | <ul> <li>This advanced profile offers additional options to configure a NFS file share.</li> <li>Set the folder owners for access-denied assistance</li> <li>Configure default classification of data in the folder for management and access policies</li> <li>Enable quotas</li> </ul> |

Note that I've chosen to create a standard SMB share with the Advanced option so you can see more options later on.

### **Figure B**

# 合 New Share Wizard Select the profile for this share File share profile: Description: Select Profile This advanced profile offers additional options to SMB Share - Quick Share Location configure a SMB file share. SMB Share - Advanced Share Name SMB Share - Applications Set the folder owners for access-denied NFS Share - Quick assistance · Configure default classification of data in the NFS Share - Advanced folder for management and access policies Management Properties Enable guotas

#### Choose a profile for the share

Next, provide the path to the folder that you'd like to share. You can also choose to share a whole drive, as you can see in **Figure C**. I'm sharing a folder named *C*:\*MySharedFolder*.

#### **Figure C**

|                       | Ne                                | w Share Wizard             |                |             |                 |         |   |
|-----------------------|-----------------------------------|----------------------------|----------------|-------------|-----------------|---------|---|
| elect the server      | and path for th                   | nis share                  |                |             |                 |         |   |
| Select Profile        | Server:                           |                            |                |             |                 |         |   |
| Share Location        | Server Name                       | Status                     | Cluster F      | Role        | Owner Node      |         |   |
| Share Name            | WIN2012-DC                        | Online                     | Not Clus       | stered      |                 |         |   |
| Other Settings        |                                   |                            |                |             |                 |         |   |
| Permissions           |                                   |                            |                |             |                 |         |   |
| Management Properties |                                   |                            |                |             |                 |         |   |
| Ouota                 | 🕕 This list displays serv         | ers only with File Server  | Resource Ma    | nager insta | alled.          |         |   |
| Confirmation          | Share location:                   |                            |                |             |                 |         |   |
| Results               | O Select by volume:               |                            |                |             |                 |         |   |
|                       | Volume                            | Free Space                 | Capacity       | File Syste  | m               |         |   |
|                       | C:                                | 38.7 GE                    | 60.0 GB        | NTFS        |                 |         |   |
|                       |                                   |                            |                |             |                 |         |   |
|                       | The location of the fi<br>volume. | ile share will be a new fo | lder in the \S | hares dire  | ctory on the se | elected |   |
|                       | Type a custom path:               |                            |                |             |                 |         |   |
|                       | C:\MySharedFolder                 |                            |                |             |                 | Browse  | e |
|                       |                                   |                            |                |             |                 |         |   |
|                       |                                   |                            |                |             |                 |         |   |

Provide a path for the shared folder

Next, provide the name of the share and a description of the share. The share name does not have to match the folder name. I've named my share *TechRepublic*. Note in **Figure D** that you are also shown the full share name/network path.

## **Figure D**

| 2                     |                        | New Share Wizard 📃 🗖 🗙            |  |  |  |  |  |
|-----------------------|------------------------|-----------------------------------|--|--|--|--|--|
| Specify share nam     | ie                     |                                   |  |  |  |  |  |
| Select Profile        | Share name:            | TechRepublic                      |  |  |  |  |  |
| Share Location        |                        |                                   |  |  |  |  |  |
| Share Name            | Share description:     | My TechKepublic share             |  |  |  |  |  |
| Other Settings        |                        |                                   |  |  |  |  |  |
| Permissions           |                        |                                   |  |  |  |  |  |
| Management Properties | Local path to share:   |                                   |  |  |  |  |  |
| Quota                 | C:\Shares\TechRepublic |                                   |  |  |  |  |  |
| Confirmation          | 🕕 If the folder does   | not exist, the folder is created. |  |  |  |  |  |
| Results               | Remote path to sha     | re:                               |  |  |  |  |  |
|                       | \\WIN2012-DC\Tec       | hRepublic                         |  |  |  |  |  |
|                       |                        |                                   |  |  |  |  |  |
|                       |                        |                                   |  |  |  |  |  |
|                       |                        |                                   |  |  |  |  |  |
|                       |                        |                                   |  |  |  |  |  |
|                       |                        |                                   |  |  |  |  |  |
|                       |                        |                                   |  |  |  |  |  |
|                       |                        |                                   |  |  |  |  |  |
|                       |                        | < Previous Next > Create Cancel   |  |  |  |  |  |

#### Give the new share a name and description

There are a number of additional settings that you can enable for the share. Access-based enumeration used to be an add on for Windows. It allows users to see just the files and folders to which they have been granted access and not even be able to see that other items exist. You can also choose to allow the shared folder to be cached on other systems using BranchCache. Finally, you're able to encrypt remote access to the newly shared resource.

### **Figure E**

| <b>b</b>              | New Share Wizard 📃 🗖 🎽                                                                                                    |
|-----------------------|----------------------------------------------------------------------------------------------------|
| Configure share       | settings                                                                                                    |
| Select Profile        | Enable access-based enumeration                                                                                                    |
| Share Location        | Access-based enumeration displays only the files and folders that a user has permissions to<br>access. If a user does not have Read (or equivalent) permissions for a folder. Windows hides the                                                                                        |
| Share Name            | folder from the user's view.                                                                                                    |
| Other Settings        | ✓ Allow caching of share                                                                                                    |
| Permissions           | Caching makes the contents of the share available to offline users. If the BranchCache for<br>Network Files role service is installed, you can enable BranchCache on the share.                                                                                                    |
| Management Properties | Enable BranchCache on the file share                                                                                                    |
| Confirmation          | BranchCache enables computers in a branch office to cache files downloaded from this<br>share, and then allows the files to be securely available to other computers in the branch.                                                                                                    |
| Results               | Learn more about configuring SMB cache settings                                                                                                    |
|                       | Encrypt data access                                                                                                    |
|                       | When enabled, remote file access to this share will be encrypted. This secures the data against<br>unauthorized access while the data is transferred to and from the share. If this box is checked<br>and grayed out, an administrator has turned on encryption for the entire server. |

#### Choose advanced sharing settings

If you've used NTFS permissions in the past, the next step is familiar. Provide the permissions that should be in force for this resource.

http://www.techrepublic.com/blog/networking/how-to-share-a-folder-in-windows-server-2012/...

Figure F

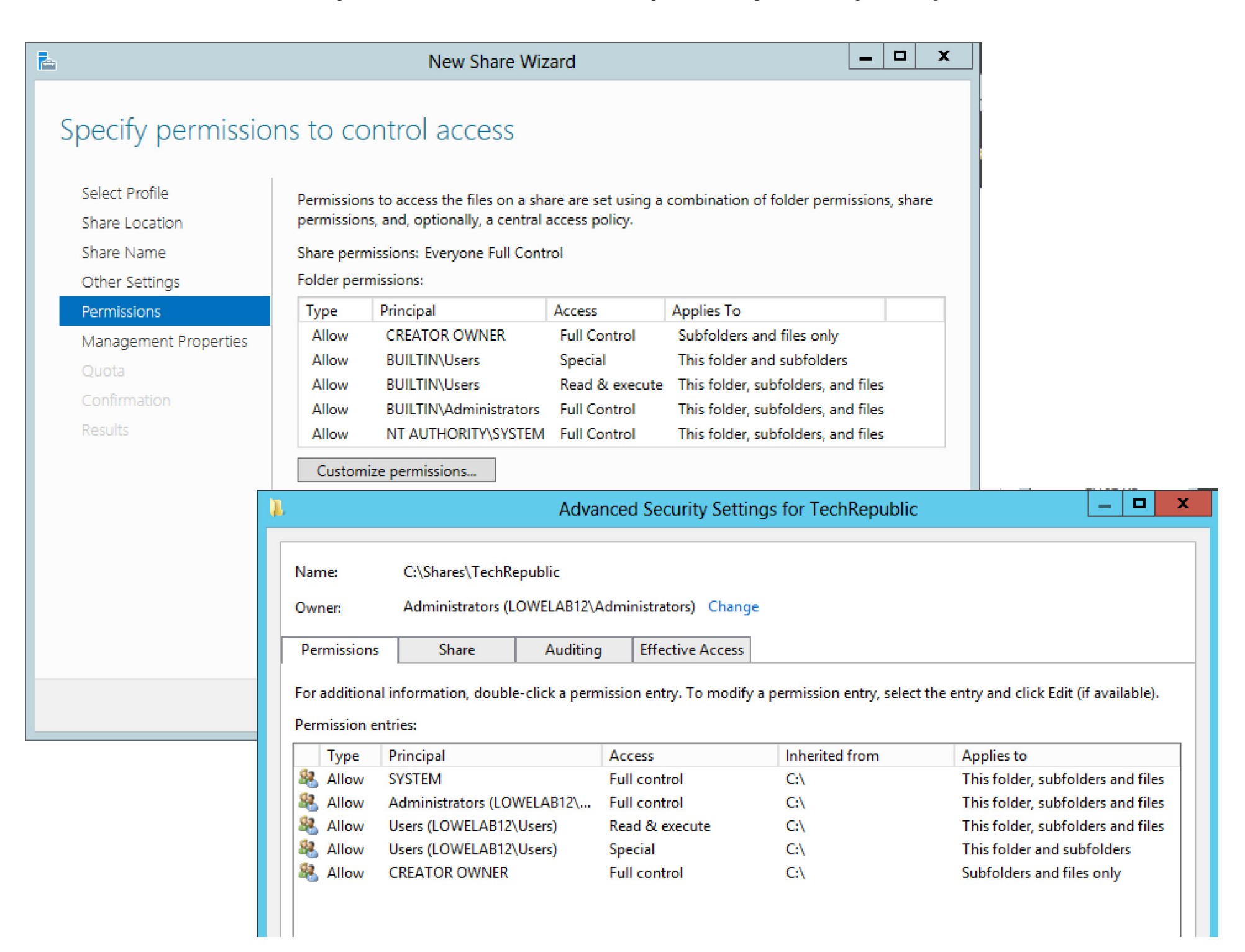

#### Set permissions for the shared folder

Windows Server 2012 has new content management capabilities that can span the organization. The step of the wizard shown in **Figure G** is a part of this new classification system.

## **Figure G**

| à                     | New Share Wizard                                                                                                    | _      |         | x  |
|-----------------------|----------------------------------------------------------------------------------------------------|--------|---------|----|
| Specify folder ma     | nagement properties                                                                                                    |        |         |    |
| Select Profile        | The Folder Usage property specifies the purpose of the folder and the type of files st<br>is used by data management policies such as classification rules.             | ored i | n it, a | nd |
| Share Location        | Select the Folder Usage value for this folder:                                                                                                    |        |         |    |
| Share Name            | User Files                                                                                                    |        |         |    |
| Other Settings        | Group Files                                                                                                    |        |         |    |
| Permissions           | Application Files                                                                                                    |        |         |    |
| Management Properties | Backup and Archival Files                                                                                                    |        |         |    |
| Quota                 |                                                                                                    |        |         |    |
| Results               |                                                                                                    |        |         |    |
| Nesulta               |                                                                                                    |        |         |    |
|                       |                                                                                                    |        |         |    |
|                       |                                                                                                    |        |         |    |
|                       | The Folder Owner Email property specifies the distribution list or email addresses the contacted when users request assistance after being denied access to the folder. | it are |         |    |
|                       | Specify the Folder Owner Email addresses (separated by semicolons):                                                                                                    |        |         |    |
|                       | administrator@lowelab12.local                                                                                                    |        |         |    |
|                       |                                                                                                    |        |         |    |
|                       | < Previous Next > Create                                                                                                    | C      | ancel   |    |

Identify the purpose of this folder

Windows Server 2012 comes with a number of predefined quotas. If you want to apply a quota to this share, choose the quota type.

Figure H

b

# New Share Wizard

# Apply a quota to a folder or volume

Select Profile

Share Location

Share Name

Other Settings

Permissions

Management Properties

Quota

Confirmation

Results

- Do not apply a quota
- Apply a quota based on the template:

100 MB Limit

200 MB Limit Reports to User

Monitor 200 GB Volume Usage

Monitor 500 MB Share

200 MB Limit with 50 MB Extension

250 MB Extended Limit

# Summary of template:

| Template name:           | 200 MB Limit Reports to User |
|--------------------------|------------------------------|
| Limit:                   | 200 MB Hard                  |
| Notification thresholds: | 3                            |
| 85% - Email              |                              |
| 95% - Event Email        |                              |

Apply a predefined quota

Review your selections and click the Create button when you're ready to create the share.

# Figure I

b

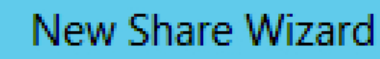

# Confirm selections

| Select Profile        | Confirm that the following | are the correct settings, and then click |
|-----------------------|----------------------------|------------------------------------------|
| Share Location        |                            |                                          |
| Share Name            | Server:                    | WIN2012-DC                               |
| Other Settings        | Cluster role:              | Not Clustered                            |
| Permissions           | Local path:                | C:\Shares\TechRepublic                   |
| Management Properties | SHARE PROPERTIES           |                                          |
| Quota                 | Share name:                | TechRepublic                             |
| Confirmation          | Description:               | My TechRepublic share                    |
| Results               | Protocol:                  | SMB                                      |
|                       | Access-based enumeration:  | Disabled                                 |
|                       | Caching:                   | Enabled                                  |
|                       | BranchCache:               | Disabled                                 |
|                       | Encrypt data:              | Disabled                                 |
|                       | MANAGEMENT PROPERTIES      |                                          |
|                       | Folder usage:              | User Files<br>Group Files                |
|                       | Folder owner email:        | administrator@lowelab12.local            |
|                       | Ouota template:            | 200 MB Limit Reports to User             |

http://www.techrepublic.com/blog/networking/how-to-share-a-folder-in-windows-server-2012/...

#### Review your selections

You're provided with a full progress update.

# **Figure J**

|                       | New S                  | hare Wizard    |           |
|-----------------------|------------------------|----------------|-----------|
| View results          |                        |                |           |
| Select Profile        | The share was success  | fully created. |           |
| Share Location        | Task                   | Progress       | Status    |
| Share Name            | Create SMB share       |                | Completed |
| Other Settings        | Set SMB permissions    |                | Completed |
| Permissions           | Apply quota            |                | Completed |
| Management Properties | Set folder usage       |                | Completed |
| Quota                 | Set folder owner email |                | Completed |
| Confirmation          |                        |                |           |
| Results               |                        |                |           |

#### The share was created successfully

You've now successfully shared a folder in Windows Server 2012.

You May Also Like

• Five free and reliable cloning toolsTechRepublic

- DNS tip for Windows Server 2012 systems using iSCSITechRepublic
- Tight race, big debate ahead with 3 weeks to goThe Mesh Report
- Mac/Windows tip: How to create a "recent files" folder on your desktopheresthethingblog.com

about these links